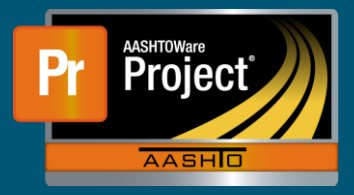

## Receive Sample at Lab Unit- QRG

This QRG gives instructions on how to receive Sample Records at a Lab Unit.

The Receive Samples at Lab Unit queue is used to document that material samples are, and/or documentation is, available for the assigned lab to test or review.

| R  | eceive Sample a                                                                              | t Lab Unit                                                          |                                                                                                    |                                           |                                                                                                 |                        |
|----|----------------------------------------------------------------------------------------------|---------------------------------------------------------------------|----------------------------------------------------------------------------------------------------|-------------------------------------------|-------------------------------------------------------------------------------------------------|------------------------|
|    | <ul> <li>Receive Sample at</li> </ul>                                                        | t Lab Unit                                                          |                                                                                                    |                                           | Mark As Received                                                                                | - ?                    |
| Re | ceive at Lab Unit                                                                            |                                                                     |                                                                                                    |                                           |                                                                                                 |                        |
| C  | Q Begin typing to search or press Enter                                                      |                                                                     |                                                                                                    |                                           |                                                                                                 |                        |
|    |                                                                                              |                                                                     |                                                                                                    | l ab Unit                                 |                                                                                                 |                        |
|    |                                                                                              |                                                                     |                                                                                                    | Labolit                                   |                                                                                                 |                        |
| C  | Type search criteria or                                                                      | r press Enter 🥒                                                     | Advanced Showing 10 of 498                                                                                                    | O Begin typing to search or pr            |                                                                                                 |                        |
| C  | Type search criteria of                                                                      | r press Enter 🥒                                                     | Advanced Showing 10 of 498                                                                                                    | Q Begin typing to search or pr            | 0                                                                                               | 0                      |
| C  | Type search criteria or Sample ID *                                                          | r press Enter 🥒                                                     | Advanced Showing 10 of 498 Material Name                                                                                                    | Q Begin typing to search or pr<br>0 added | 0 marked for deletion                                                                           | 0 changed              |
|    | Sample ID *                                                                                  | Material Code                                                       | Advanced Showing 10 of 498 Material Name Pavement Marking Traffic Paint                                                                                                    | Q Begin typing to search or pr<br>0 added | 0 marked for deletion<br>Lab Control Numb<br>CNJJ2020021903                                     | 0 changed              |
|    | Sample ID *           JJ20200219034838           JJ20200219035407                            | r press Enter 2<br>Material Code<br>422PMTP<br>422PMTP              | Advanced Showing 10 of 498  Material Name Pavement Marking Traffic Paint Pavement Marking Traffic Paint                                                                                                    | Q Begin typing to search or pr<br>0 added | 0 marked for deletion<br>Lab Control Numt<br>CNJJ2020021903<br>CNJJ2020021903                   | 0 changed              |
|    | Sample ID *           JJ20200219034838           JJ20200219035407           JJ20200219035566 | Material Code           422PMTP           422PMTP           422PMTP | Advanced         Showing 10 of 498           Material Name         Pavement Marking Traffic Paint           Pavement Marking Traffic Paint         Pavement Marking Traffic Paint           Pavement Marking Traffic Paint         Pavement Marking Traffic Paint | Q Begin typing to search or pr<br>0 added | 0 marked for deletion<br>Lab Control Numt<br>CNJJ2020021903<br>CNJJ2020021903<br>CNJJ2020021903 | 0 changed<br>ber 44838 |

- Receive at Lab Unit
  - □ Begin by selecting the lab unit that is going to receive the sample in the "Receive at Lab Unit" field. This can be done by searching or entering the Lab Unit ID.

| ✓ Receive Sample at Lab Unit |              |                               |  |  |
|------------------------------|--------------|-------------------------------|--|--|
| Receive at Lab Unit          |              |                               |  |  |
| Q                            | AGG          |                               |  |  |
| No r                         | AGG          | NDOT Aggregate Lab            |  |  |
|                              | BAGG         | NDOT Bituminous Aggregate Lab |  |  |
| 0                            | FIELDAGG     | Field (AGG)                   |  |  |
| Q                            | UNITAGG      | NDOT Aggregate Lab            |  |  |
|                              | FIELDBAGG    | Field (BAGG)                  |  |  |
|                              | UNITBAGG     | NDOT Bituminous Aggregate Lab |  |  |
|                              | Showing 6 of | 6 Material Code Material Nat  |  |  |

- Filtering available records
  - The second row of fields in the Receive Sample at Lab Unit queue are used to filter and find the samples that are desired to be received.

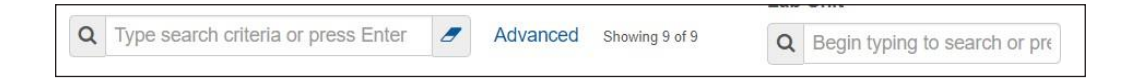

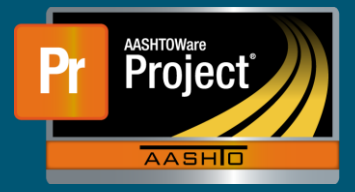

 $\Box$  The first field narrows available records by Sample information.

| Q BS |                  |               |  |
|------|------------------|---------------|--|
|      | Sample ID *      | Material Code |  |
|      | BS20200825014406 | UMA           |  |
|      | BS20200903064342 | 422RS         |  |
|      | BS20200908025209 | 514MICRO      |  |

 $\hfill\square$  The second field narrows available records by Lab Unit

| Lab | Unit         |                               |
|-----|--------------|-------------------------------|
| Q   | agg          |                               |
|     | AGG          | NDOT Aggregate Lab            |
|     | BAGG         | NDOT Bituminous Aggregate Lab |
|     | FIELDAGG     | Field (AGG)                   |
|     | UNITAGG      | NDOT Aggregate Lab            |
|     | FIELDBAGG    | Field (BAGG)                  |
|     | UNITBAGG     | NDOT Bituminous Aggregate Lab |
|     | Showing 6 of | 6                             |

- Mark as Received
  - □ To receive records, use the check box to the left of the Sample ID to mark all records intended to be received.

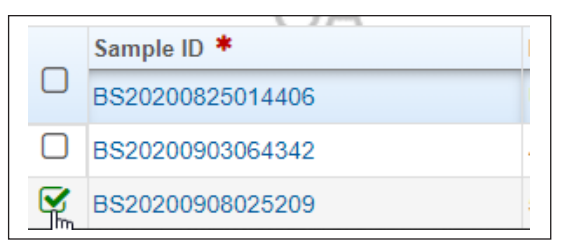

□ Click on the "Mark as Received" button in the upper right to complete the Receiving.

| R  | eceive Sample a                       | There are unsav | ed changes.                   | Receive Sample Record                   |   |
|----|---------------------------------------|-----------------|-------------------------------|-----------------------------------------|---|
|    | <ul> <li>Receive Sample at</li> </ul> | Lab Unit        |                               | Mark As Received 🗸 ?                    |   |
| Re | eceive at Lab Unit                    |                 |                               | ð                                       |   |
| C  | AGG<br>NDOT Aggregate Lab             |                 |                               |                                         |   |
|    |                                       |                 |                               |                                         |   |
|    |                                       |                 |                               | Lab Unit                                |   |
| C  | BS 🥒                                  |                 | Advanced Showing 3 of 3       | Q agg                                   |   |
|    | OA                                    |                 |                               | 0 added 0 marked for deletion 0 changed | t |
| 0  | Sample ID *                           | Material Code   | Material Name                 |                                         | - |
| U  | BS20200825014406                      | UMA             | Universal Material Acceptance |                                         |   |
|    | BS20200903064342                      | 422RS           | Reflective Sheeting           |                                         | - |
|    | BS20200908025209                      | 514MICRO        | Microsurfacing Aggregate      |                                         | - |